## **INSTRUCTIVO TRÁMITES A DISTANCIA (TAD)** Educación de gestión privada

## Trámite GESTIÓN PRIVADA **Cambio de domicilio de Instituto**

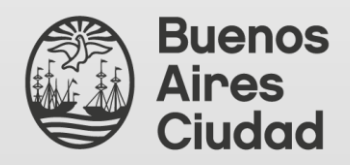

Secretaría de Innovación y Transformación Digital Dirección General de Reingeniería **Ministerio de Educación** Dirección General de Educación de Gestión Privada

# <u>ÍNDICE</u>

| 1 Gestión de clave Ciudad     | Pág. 3                |
|-------------------------------|-----------------------|
| 2 Ingreso a la plataforma TAD | . Pág. 4              |
| 3 Solapas de acciones TAD     | . Pág. 5              |
| 4 Ingreso al trámite          | . Pág. 1              |
| 5 Requisitos del trámite      | . Pág. 1              |
| 6 Inicio del trámite          | . Pág. 1              |
| 7 Contacto                    | . Pág. 1 <sup>.</sup> |

#### 1.- Gestión de clave Ciudad

Para realizar trámites en TAD es necesario contar con clave Ciudad de AGIP nivel 2. Se puede obtener:

Con clave fiscal AFIP: <a href="https://www.agip.gob.ar/uploads/tutorials\_files/24a74ca731f84c1bfcb5afe8ae0dc809.pdf">https://www.agip.gob.ar/uploads/tutorials\_files/24a74ca731f84c1bfcb5afe8ae0dc809.pdf</a>

En los cajeros de la RED BANELCO con tarjeta de débito: https://clusterapw.agip.gob.ar/claveciudad/ayuda/niveles/images/Tutorial-Banelco.pdf

En los cajeros de la RED LINK con tarjeta de débito: https://clusterapw.agip.gob.ar/claveciudad/cajero/ingreso/img/red-link-instructivo.pdf

En forma presencial solicitando turno: https://www.buenosaires.gob.ar/tramites/obtencion-clave-ciudad

#### 2.- Ingreso a la plataforma TAD

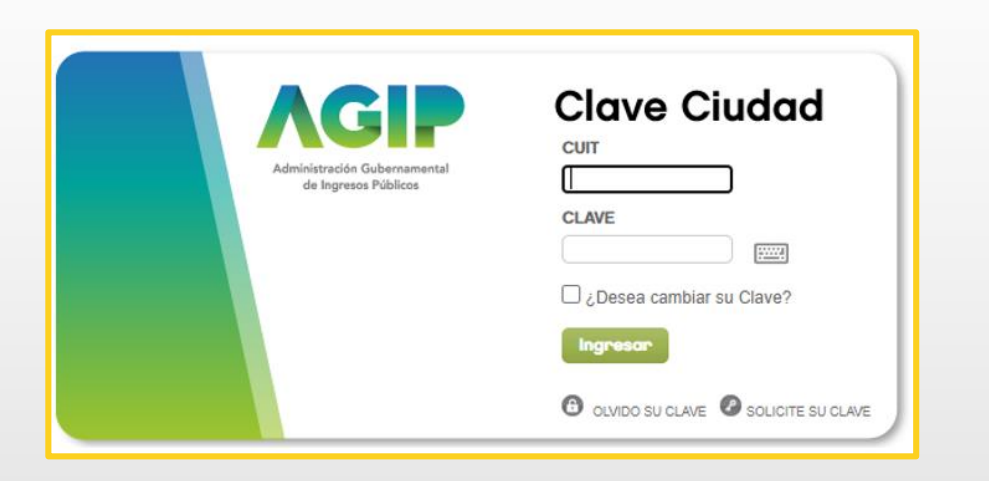

Una vez ingresado el CUIT y la clave Ciudad para acceder, hacé clic en el apartado señalado.

| NADIE NADIE [ 20-11111111-2 ]   |        |  |  |
|---------------------------------|--------|--|--|
|                                 |        |  |  |
| Consulta Regimen Simplificado   |        |  |  |
| Consulta e Impresion de Boletas |        |  |  |
| Ingresos Brutos                 |        |  |  |
| Ingresos Brutos                 |        |  |  |
| Planes Facilidades              |        |  |  |
| Planes Facilidades              |        |  |  |
| Poder Judicial                  |        |  |  |
| Consulta de Deuda               |        |  |  |
| TAD Jefensse de Cabierte de Mic | istras |  |  |

## 3.- Solapas de acciones TAD

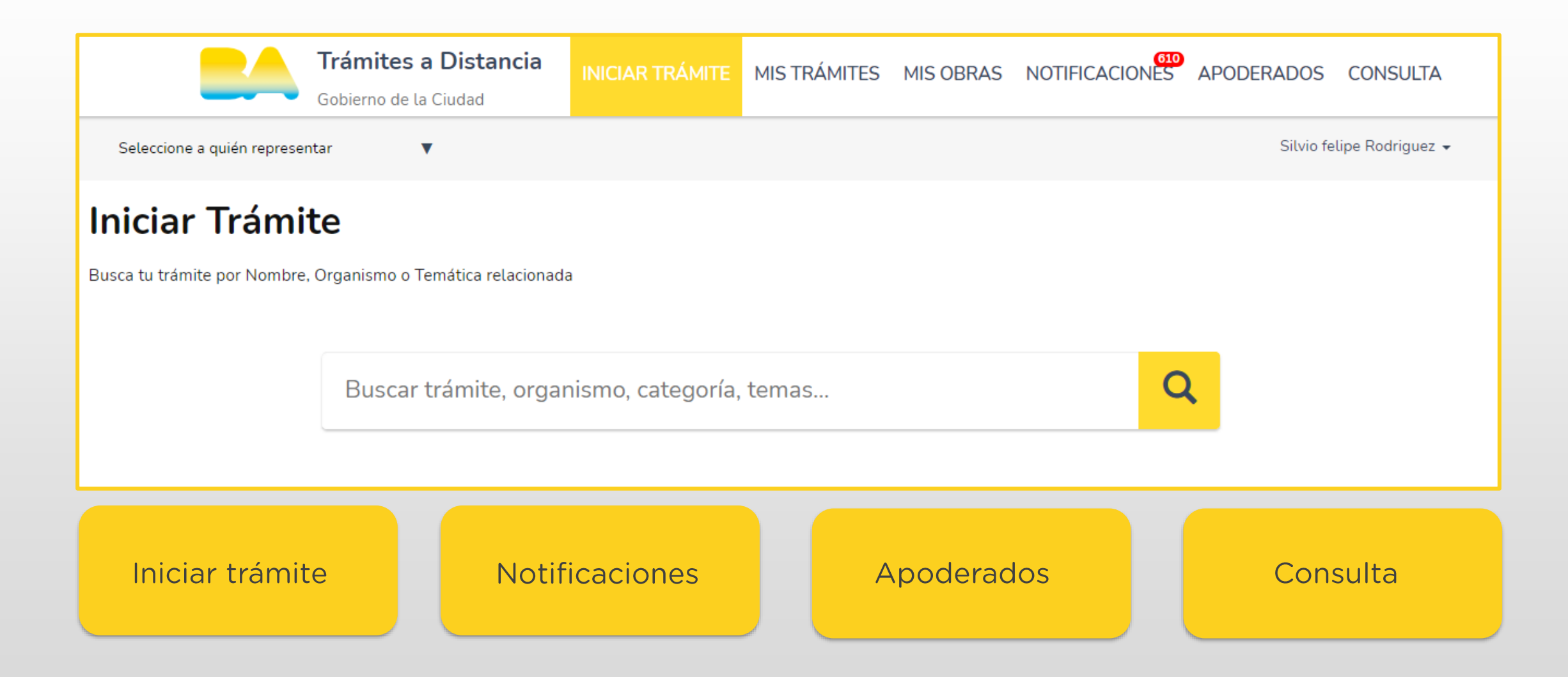

#### 3.1- Solapas de acciones TAD. Mis datos

| Gobierro de la Gudad        | 19                     | NICIAR TRÁMITE | MIS TRÁMITES | MIS OBRAS     | NOTIFICACION     | APODERADOS | CONSULTA       |
|-----------------------------|------------------------|----------------|--------------|---------------|------------------|------------|----------------|
| Selectione a quién represen | tar 🔻                  |                |              |               |                  | Ship tel   | pe Rodrigued 🔹 |
| Mis datos                   |                        |                |              |               |                  | Serve      |                |
| Datos registrados D         | locumentos precargados |                |              |               |                  |            |                |
| Apel8do:                    | Rodriguez              |                |              |               |                  |            |                |
| Nombre                      | Silvio felipe          |                |              |               |                  |            |                |
| cumpout:                    | 2011111112             |                |              |               |                  |            |                |
| Tipo de decumento:          | DU - DOCUMENTO UNICO   |                |              |               |                  |            |                |
| Nro de documento:           | 33333111               |                |              |               |                  |            |                |
| Sent                        | Massulina              |                |              |               |                  |            |                |
| Correo electrónico de       | mait@mail.com          | ×              |              |               |                  |            |                |
| avios:                      |                        |                |              |               |                  |            |                |
| Teléfone de contacto:       | +54 1                  |                |              |               |                  |            |                |
| Domicilio                   |                        |                |              |               |                  |            |                |
| Pair:                       | Argentina              |                |              | Provincia:    | CIUDAD DE BUENOS | AIRES      | ~              |
| Departamento:               | CIUDAD DE BUENOS AIRES | ¥              |              | Localidad:    | CIUDAD DE BUENOS | AIRES      | ~              |
| Cylle*:                     | RNADAMA AV             |                |              | Abura":       | 620              |            |                |
| PisoDepta                   |                        |                | 6            | idigo postal: | 1000             |            |                |
| Observaciones:              | Nesto                  |                |              |               |                  |            |                |
|                             |                        |                |              |               |                  |            |                |

#### MIS DATOS:

En la barra superior del lado derecho de la pantalla podrás visualizar tus datos de usuario al hacer clic en «mis datos». En el primer ingreso deberas completar el correo electrónico del solicitante del trámite, al cual se enviarán las notificaciones de actualizaciones y novedades durante el proceso de tramitación.

### 3.2- Solapas de acciones TAD. Apoderados

| Gobierno de la Ciudad | cia                                              | INICIAR TRÁMITE MIS T        | RÁMITES MIS OBRAS                 | NOTIFICACIONES APODERADOS COISULTA        |
|-----------------------|--------------------------------------------------|------------------------------|-----------------------------------|-------------------------------------------|
| Seleccio              | ne a quién representar 🛛 🔻                       |                              |                                   | Silvio felipe Rodriguez 🖣                 |
| Apoc<br>Gestioná la   | <b>derados</b><br>configuración de apoderamiento |                              |                                   |                                           |
| Apode                 | rados por mí Personas que me                     | apoderaron Person            | a Jurídica                        |                                           |
| Acá se                | istan todos tus apoderados. Asigná un apode      | erado para que pueda realiza | r trámites en tu nombre,          | firmar documentación y más.               |
| Nuevo Apo             | lerado                                           |                              |                                   |                                           |
| Buscar po             | r CUIT/CUIL                                      | Q                            |                                   |                                           |
|                       |                                                  |                              |                                   |                                           |
| CUIL/CUIT             |                                                  | Fecha de apoderamiento ≑     | Fecha de vencimiento <sup>⊕</sup> | Acciones                                  |
| 20387032              | 216 Juan Manuel MONCALVO                         | 26/04/2021                   |                                   | VER PODER     ONFIGURACIÓN     ELIMINAR   |
| 27309270              | 147 Paula CASTELLO                               | 21/04/2021                   |                                   | VER PODER     ONFIGURACIÓN     ELIMINAR   |
| 23960879              | 864 SAYVICT JOSEFINA DRAEGERT GUAIPO             | 22/03/2021                   |                                   | VER PODER     ONFIGURACIÓN     ELIMINAR   |
| 27374876              | 045 Rocio Soledad VELEZ                          | 22/03/2021                   |                                   | VER PODER     ONFIGURACIÓN     ELIMINAR   |
| 20281687              | 094 Esteban Leandro ROVEDA                       | 17/03/2021                   |                                   | VER PODER     OCONFIGURACIÓN     ELIMINAR |

APODERADOS: En esta sección se encuentra el listado de personas autorizadas por el usuario para gestionar trámites desde la plataforma TAD.

### 3.3- Solapas de acciones TAD. Mis trámites

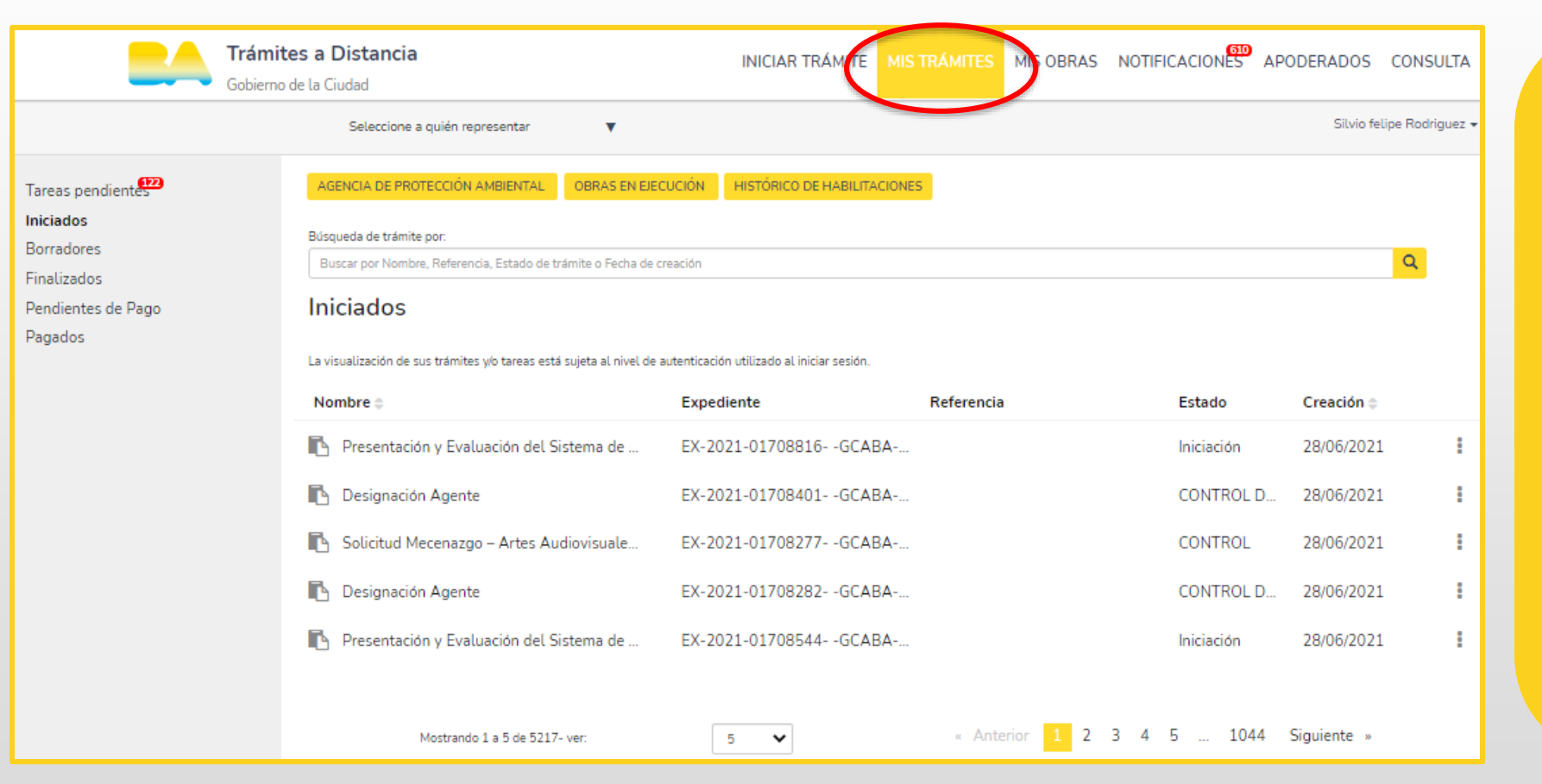

MIS TRÁMITES: En esta sección podrás visualizar las tareas que el GCBA te solicite:

- a efectos de corregir la documentación ingresada (SUBSANACIÓN) o,
- para agregar documentación necesaria para la continuidad del trámite.

Ante la generación de cada actividad, recibirás un mensaje en el correo electrónico declarado.

#### 3.4- Solapas de acciones TAD. Notificaciones

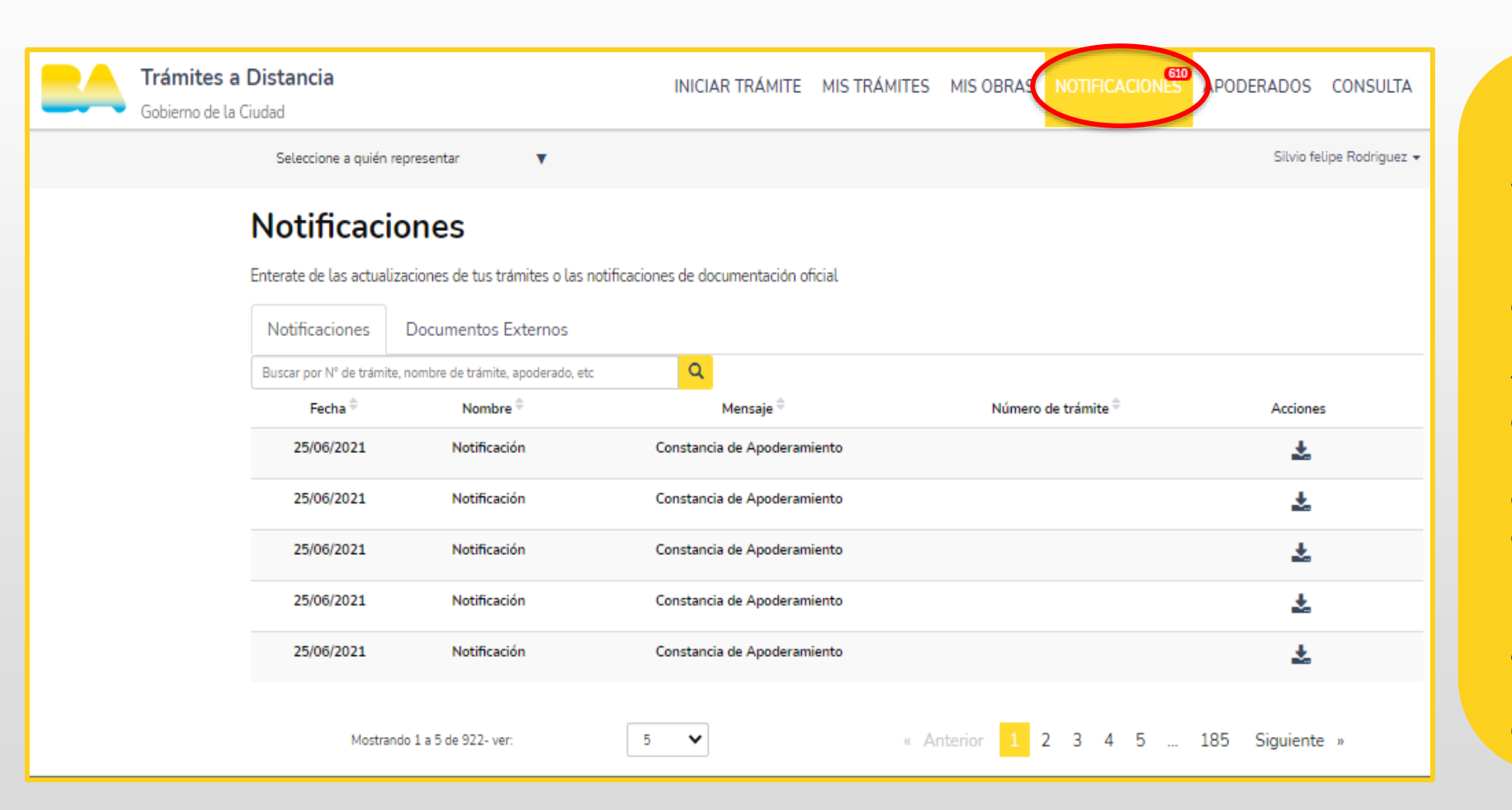

NOTIFICACIONES: En esta sección podrás visualizar todas las notificaciones efectuadas por el GCBA a efectos de cumplimentar actividades o recibir el resultado del trámite. Ante la generación de cada notificación, recibirás un mensaje en el correo electrónico declarado que indicará que hay una notificación pendiente de revisión en TAD. Accediendo a «mis notificaciones» podrás visualizar el contenido.

#### 3.5- Solapas de acciones TAD. Consulta

| Gobierno de la Ciudad                                                                                           | INICIAR TRÁMI                                                | TE MIS TRÁMITES MIS OBRAS                            |                                                                     |
|----------------------------------------------------------------------------------------------------|--------------------------------------------------------------|------------------------------------------------------|---------------------------------------------------------------------|
| Seleccione a quién representar                                                                                  | •                                                            |                                                      | Silvio felipe Rodriguez 👻                                           |
| <b>Consultá Trámite</b><br>Mirá por dónde se estuvieron moviendo<br>aparece en el número de trámite.<br>EX- Año | S<br>os trámites ante el Gobierno de la Ciudad o<br>- Número | de Buenos Aires y en qué estado se enc<br><br>BUSCAR | eventran. Usá el año, el número interno y el sector que<br>✓ - Área |

CONSULTA:

En esta sección se encuentra un cuadro de búsqueda que te permitirá acceder a los expedientes electrónicos. Para ello debés contar con los siguientes datos: año, número, repartición y área.

#### 4.- Ingreso al trámite: gestión privada - cambio de domicilio de Instituto

|                                  | Eindys Accessen (1997) •                                                                                                    |
|----------------------------------|----------------------------------------------------------------------------------------------------|
| Iniciar Trámite                  |                                                                                                    |
| Buaca to transfer por Norston, O | anterio o Tiernática relacionada                                                                                                    |
|                                  |                                                                                                    |
|                                  | GESTION PRIVADA                                                                                                    |
|                                  |                                                                                                    |
|                                  | Se encontraron 10 resultados                                                                                                    |
| Categoria                        | GESTION PRIVADA - Incorporación Instituto a la Enseñanza Oficial                                                                                                    |
| Actualizationes                  | BOCTOP Etitucación EMinisterio de Educación FOlivección General Educación de Desisión Privada                                                                                                    |
| Adopción                         | CO RECEIPTION TO A CONTRACTOR TO A CONTRACTOR |
| Almenics                         | U                                                                                                    |
| Artierte                         | GESTION PRIVADA- Certificación documentación inst. activa                                                                                                    |
| Careconica                       | Ø FDGEGF Reducación RMInisterio de Educación FDIrección General Educación de Gestión Privada                                                                                                    |
| Circuitus                        | B REPAILED RECEIPTION                                                                                                    |
| Control Placed                   | U                                                                                                    |
| Convocatorilas.                  | GESTIÓN PRIVADA - Certificación de servicios docentes                                                                                                    |
| Cafara                           | BODDOF Etducación IMinisterio de Educación POlección General Educación de Gerlán Privada                                                                                                    |
| Defense Dv8                      | O CETALLES INCOMENTANTE                                                                                                    |
| Orfundation                      | 0                                                                                                    |
| Ornanciae                        | <ul> <li>GESTION PRIVADA - Solicitud de título y/o analítico</li> </ul>                                                                                                    |
| Oncargos                         | <ul> <li>FOCEOP FEducación RSolicitudes FMinisterio de Educación FOlexación General Educación de<br/>Castáda Privada</li> </ul>                                                                                                    |
| Chatritus Economicos             | O RETAILED PACARTERINE                                                                                                    |
| fidition                         | 0                                                                                                    |
| fitecetite                       | COSTICUE COLUMN In the second de la Names Violan                                                                                                    |
| Bipacie pižičko                  | GELLA INTERNALIA - Incorporación de Nuevos reveles     TODEOR Educación Milanterio de Esucación Polección General Baucación de Gestión Privada                                                                                                    |
| Burnica.                         | O RETAILES INCOM TRANTE                                                                                                    |
| Pickicambox                      | U                                                                                                    |
|                                  |                                                                                                    |
| Habilitaciones                   | 0 Verenede 1 a Let 10-see                                                                                                    |

En la barra superior, hacé clic en «iniciar trámite» para comenzar un nuevo expediente. En el cuadro de búsqueda escribí «gestión privada». Luego seleccioná el trámite que deseás realizar.

### 5.- Requisitos del trámite

#### GESTIÓN PRIVADA - CAMBIO DE DOMICILIO DE INSTITUTO

#### Código de trata: MEGC4501C

Los cambios de domicilio en que funcionan los establecimientos educativos de gestión privada deberán ser declarados ante la Dirección General de Educación de Gestión Privada del Ministerio de Educación del GCABA, a fin de verificar el cumplimiento de los requisitos establecidos, autorizar el uso y formalizar el registro. Para iniciar este trámite, el Propietario (persona física), Gerente o Socio (persona jurídica), Representante o Apoderado Legal de la institución deberá completar el formulario y cargar la siguiente documentación.

#### Documentación obligatoria

Esta información y documentos son requisitos sin excepción para poder crear el expediente del trámite.

- 1. Formulario de Gestión Privada.
- 2. Derecho a uso del local a favor de la entidad propietaria por un término no menor de 3 años (las firmas deberán estar certificadas).
- **3.** Habilitación del local escolar a nombre de la entidad propietaria (toda certificación hecha en otra jurisdicción deberá estar legalizada).

**4.** Plano visado por la Dirección General de Habilitaciones y Permisos (DGHP) de la Agencia Gubernamental de Control (AGC), correspondiente al Certificado de Habilitación.

#### 6.- Inicio del trámite

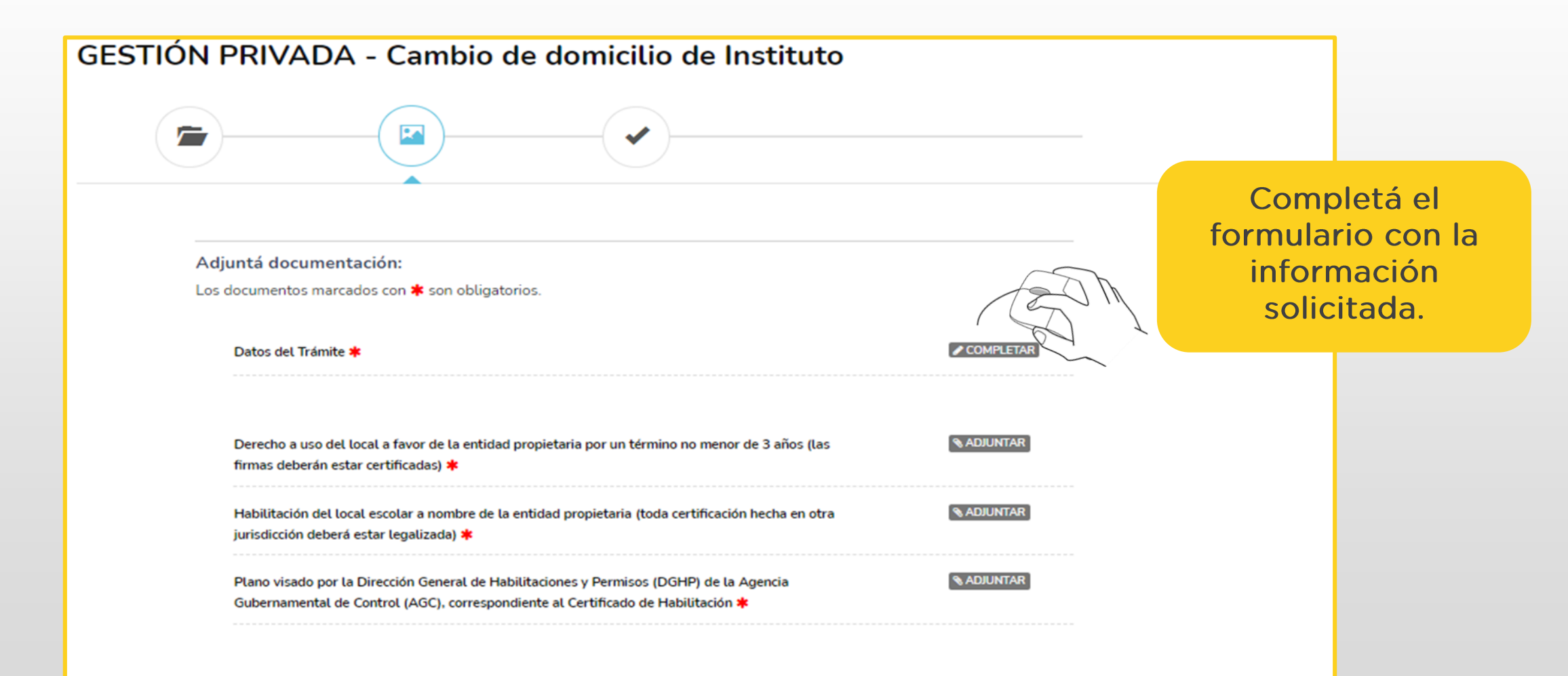

| Datos del Trámite *<br>¿El solicitante posee DNI Argentino?  Datos domicilio del solicitante CUIL Domicilio real Piso Departamento                                                                            | COMPLETAR<br>Una<br>complet<br>formulario,<br>en «gua                                                                                                    | vez<br>ado el<br>hacé clic<br>irdar». |
|----------------------------------------------------------------------------------------------------|----------------------------------------------------------------------------------------------------|---------------------------------------|
| Barrio/Localidad<br>Código postal<br>Comuna/Partido<br>Jurisdicción/Provincia                                                                                                    | Nombre del establecimiento educal                                                                                                    |                                       |
| Datos del establecimiento<br>Nombre del establecimiento educativo Cargo del solicitante Nombre de la entidad propietaria a la que<br>representa Tipo jurídico de la entidad propietaria Cargo del solicitante | A-594P - Instituto San Felipe Neri - 0201300-00<br>A-33P - Escuela Argentina Modelo - 0200721-00<br>A-236J - Instituto Corazon de Maria - 0200718-00<br>A-251P - Instituto Español Virgen del Pilar - 0200126-00<br>A-561M - Instituto San Patricio - 0200990-00<br>a-1446s - ISEC - 0202412-00 |                                       |
| Observaciones Observaciones GUARDAR                                                                                                    | Detalle establecimiento<br>Característica<br>Nombre del establecimiento educativo<br>Domicilio del establecimiento educativo                                                                                                    |                                       |

| Derecho a uso del local a favor de la entidad propietaria por un término no menor de 3 años (las<br>firmas deberán estar certificadas) <b>*</b>                                                                                                | RADIUNTAR<br>Readiuntar                                                                                                    |
|----------------------------------------------------------------------------------------------------|----------------------------------------------------------------------------------------------------|
| Habilitación del local escolar a nombre de la entidad propietaria (toda certificación hecha en otra<br>jurisdicción deberá estar legalizada) ≭                                                                                                 | (% ADJUNTAR)                                                                                                    |
| Plano visado por la Dirección General de Habilitaciones y Permisos (DGHP) de la Agencia<br>Gubernamental de Control (AGC), correspondiente al Certificado de Habilitación <b>*</b>                                                             | ADJUNTAR                                                                                                    |
| La documentación cargada, se verá de la siguiente manera.                                                                                                    | <b>Subir información</b><br>Tamaño máximo de 20MB. Extensiones permitidas: pdf, doc, docx, xlsx, jpg,<br>jpeg, png, bmp, gif, tiff, tif, html, dwf. |
| Derecho a uso del local a favor de la entidad propietaria por un término no menor de 3 años (las firmas deberán estar certificadas) <b>*</b><br>© IF-2021-01655226-GCABA-DGEGP <b>× ELIMINAR</b> ● VER                                         | ADJUNTAR DE PC MIS DOCUMENTOS ADJUNTOS                                                                                                    |
| Habilitación del local escolar a nombre de la entidad propietaria (toda certificación hecha en otra<br>jurisdicción deberá estar legalizada) *<br>IF-2021-01655229-GCABA-DGEGP XELIMINAR © VER                                                 | + Arrastre el archivo aquí                                                                                                    |
| Plano visado por la Dirección General de Habilitaciones y Permisos (DGHP) de la Agencia<br>Gubernamental de Control (AGC), correspondiente al Certificado de Habilitación <b>*</b><br>© PLAN-2021-01655230-GCABA-DGEGP <b>* ELIMINAR</b> © VER | Se habilitan 3 formas distintas para<br>subir los documentos. Podés optar<br>por cualquiera de ellas.                                               |

| STIÓN PRIVADA - Cambio de domicilio de Instituto                                                                                                    |                          |          |
|----------------------------------------------------------------------------------------------------|--------------------------|----------|
| Adjuntá documentación:<br>Los documentos marcados con <b>*</b> son obligatorios.                                                                                                    |                          |          |
| Datos del Trámite 🍁                                                                                                    |                          |          |
| Derecho a uso del local a favor de la entidad propietaria por un término no menor de 3 años (las<br>firmas deberán estar certificadas) *<br>IF-2021-01655226-GCABA-DGEGP #ELININAR (= VER                                                      |                          |          |
| Habilitación del local escolar a nombre de la entidad propietaria (toda certificación hecha en otra<br>jurisdicción deberá estar legalizada) 🔹<br>😰 IF-2021-01655229-GCABA-DGEGP 🕱 ELMANAR 💿 VGR                                               | ALLEY LAP                |          |
| Plano visado por la Dirección General de Habilitaciones y Permisos (DGHP) de la Agencia<br>Gubernamental de Control (AGC), correspondiente al Certificado de Habilitación <b>*</b><br>I PLAN-2021-01655230-GCABA-DGEGP <b>XELIMIXAR</b> I VIII | ACIONIZAR                | $\frown$ |
|                                                                                                    | VOLVER CONFIRMAR TRÂMITE | Z        |

| ÓN PRIVADA - Cambio de domicilio de Instituto                |          |
|--------------------------------------------------------------|----------|
| El trámite se inició c<br>Número de trámite                  | on éxito |
| Número de trámite: EX-2021-01693635GCABA-DGEGP               |          |
| Este nº está en su buzón de trámites                         |          |
| Documentación asociada:                                      |          |
| Nombre                                                       | Acciones |
| RE-2021-01693634-GCABA-DGEGP                                 | *        |
| PLAN-2021-01655230-GCABA-DGEGP                               | *        |
| IF-2021-01655229-GCABA-DGEGP                                 | *        |
| IF-2021-01655226-GCABA-DGEGP                                 | *        |
| IE-2021-01693637-GCABA-DGEGP                                 | *        |
|                                                              |          |
| PV-2021-01693636-GCABA-DGEGP                                 | *        |
| PV-2021-01693636-GCABA-DGEGP<br>PV-2021-01693638-GCABA-DGEGP | ٹ<br>ٹ   |

Después de haber completado el formulario y cargado toda la documentación, hacé clic en «confirmar trámite». Una vez confirmada la operación, podrás visualizar el número de expediente asociado al trámite ingresado.

#### 7.- Contacto

Ante cualquier duda o consulta en relación al trámite, enviá un correo electrónico a <u>escuelas.seguras@bue.edu.ar</u>

www.buenosaires.gob.ar/educacion/escuelas/direccion-general-de-educacionde-gestion-privada/tramites-distancia

> Por consultas sobre la plataforma TAD, escribí a tramitesadistancia@buenosaires.gob.ar